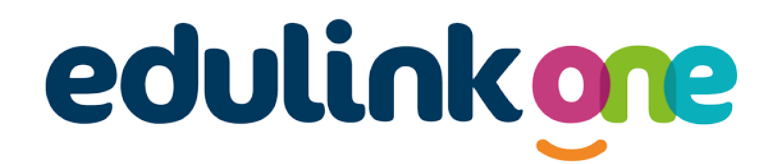

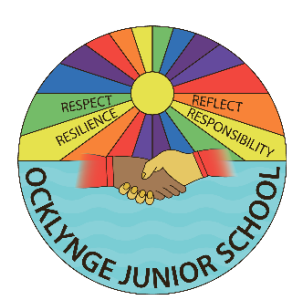

## Parent How-to-Guide: Messaging

## The 'Messages' area of EduLink can be found at the bottom of the screen.

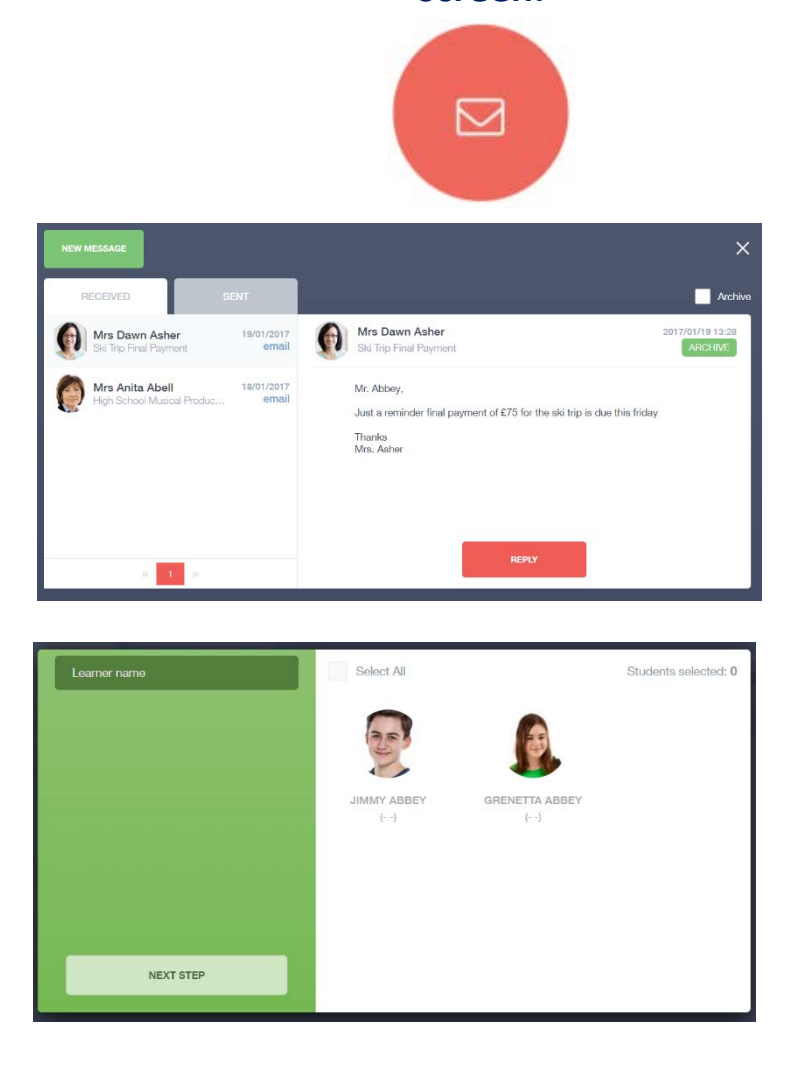

To begin a new message, you will need to click on the Green New Message button. Next you will need to select your child/children. Once selected click the next steps button.

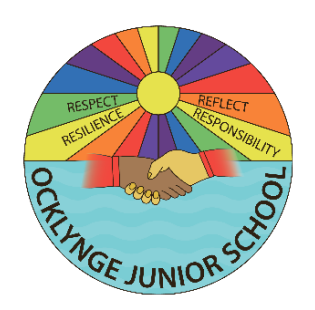

## Sending a message

Here is where you pick the recipient of your message. Depending on who you want to send to, you can pick from the relevant boxes. To select or deselect teachers just click on the green tick. Then click the Green Next Steps button.

| <                                   | SELECT RECIPIENTS |                 | ×                  |
|-------------------------------------|-------------------|-----------------|--------------------|
|                                     |                   | Mossage Type: e | mail 👻             |
| Teachers 94 (91) Form Tutors        |                   |                 |                    |
| Recipient Name                      | Recipient Type    | Status          | Related Learners   |
| Anita Abell Abell@example.com       | Teacher           |                 |                    |
| Mary Anderson MAnderson@example.com | Teacher           |                 |                    |
| Salina Andrawe                      |                   |                 |                    |
| PREVIOUS STEP NEXT STEP             |                   |                 | UNDELIVERABLE LIST |

Next you fill in the Message Subject Box and the main message box with the information you wish to send. You can also click on the paper clip to attach a file if needed. Once that's all filled out you can click the send button.

If you require further support, please email <u>office@ocklynge.co.uk</u> or access the user guides on our website.